附件2:

## 山东科技大学公开招聘报名系统使用指南

1. 公开招聘报名系统网址 http://rszp. sdust. edu. cn, 在浏览器(建议使用 360 浏览器极速模式)中输入网址,进 入报名系统应聘报名界面。

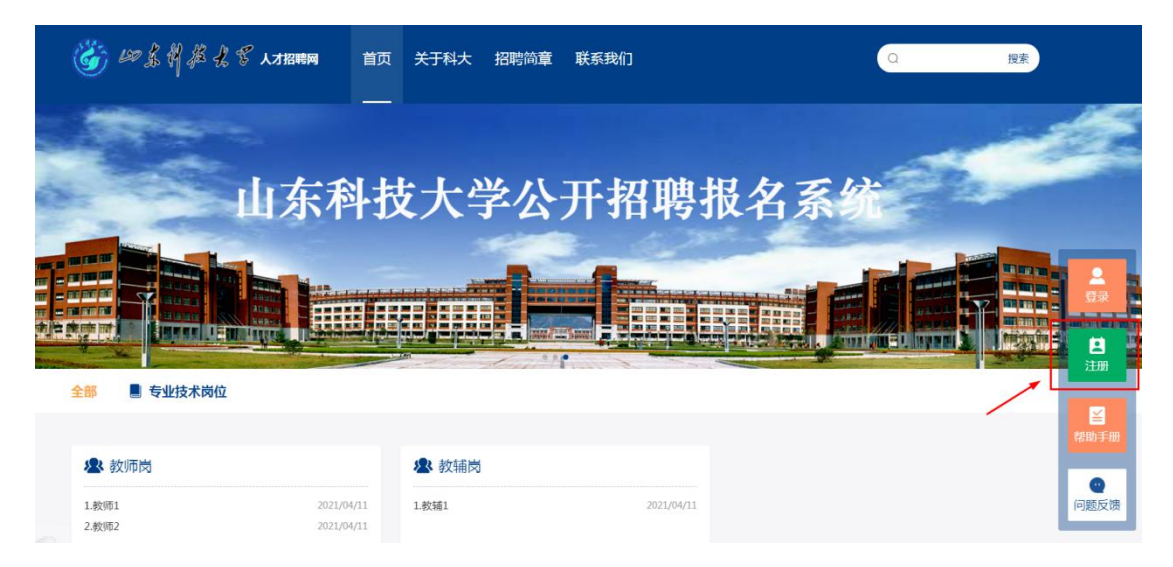

2. 首次登录需先进行注册,点击"注册",进入注册界
 面并按流程进行注册,请使用本人手机号或邮箱注册。

| <i>斷 \$\$\$\$\$\$</i> \$\$ \$ \$ \$ \$ \$ \$ \$ \$ \$ \$ \$ \$ \$ \$ | 顶 服务指南                | 联系我们       |       | ۵ | 搜索 |
|----------------------------------------------------------------------|-----------------------|------------|-------|---|----|
|                                                                      |                       | 注册账号       |       |   |    |
| 输入手机/邮箱                                                              | 输入验证研                 | 日          | 注册新用户 |   |    |
|                                                                      | ◎ 使用手机号注册             |            |       |   |    |
|                                                                      | 请输入手机号/邮箱<br>请输入图片验证码 | 6 D P 8    |       |   |    |
|                                                                      | 清帕人验证码                | 201892/EF9 |       |   |    |
|                                                                      | 密码<br>字母、数字、符号,区分:    | ⊘ 大小写      |       |   |    |
|                                                                      | 重复密码                  | ⊙<br>注册    |       |   |    |
|                                                                      | 已有账号?立即登录             |            |       |   |    |

注册完成后,请登录招聘系统,点击"个人中心",
 选择"我的简历",按要求完善简历并保存,简历保存成功

## 后界面会弹出"保存成功"对话框。

| 🍪 🕫 🌋          | 3 4 4 人才招聘网 首页                                                                                                    | 〔 关于科大 个人中心 | 招聘简章 联系我们                                     | Q ————————————————————————————————————     |
|----------------|----------------------------------------------------------------------------------------------------|-------------|-----------------------------------------------|--------------------------------------------|
| 1              |                                                                                                    | ~           |                                               | and the                                    |
|                | 山东科                                                                                                    | 技大学公        | 开招聘报名                                         | 系统                                         |
|                |                                                                                                    |             |                                               |                                            |
|                |                                                                                                    |             |                                               |                                            |
| 全部 📕 专业技术      | 岗位                                                                                                    |             |                                               | (880)手册                                    |
| 🕭 教师岗          |                                                                                                    | 🔊 教辅岗       |                                               | (四) (1) (1) (1) (1) (1) (1) (1) (1) (1) (1 |
| 1.教师1<br>2.教师2 | 2021/04/11<br>2021/04/11                                                                                                    | 1.教辅1       | 2021/04/11                                    |                                            |
|                |                                                                                                    |             |                                               |                                            |
|                | ↓ 我的简历                                                                                                    |             |                                               |                                            |
| $(\Xi)$        | 简历.doc                                                                                                    |             |                                               | 2021/04/11                                 |
|                | *姓名                                                                                                    |             | * 最后学位                                        |                                            |
| 首页             |                                                                                                    |             |                                               |                                            |
| 我的简历           | *性别                                                                                                    |             | * 6646                                        |                                            |
| 我的应聘           | ● 另 ○ 女                                                                                                    |             | • 干和三                                         |                                            |
|                |                                                                                                    |             | - <del>1</del> 000                            |                                            |
| 任务中心           |                                                                                                    |             |                                               |                                            |
| 任务中心 注册报到      | ■<br>*最后学历                                                                                                    |             | 上传那件                                          |                                            |
| 任务中心注册报到       | ● ● </td <td></td> <td>上特影件<br/>简历.doc</td> <td>建序 计交通语</td> |             | 上特影件<br>简历.doc                                | 建序 计交通语                                    |
| 任务中心<br>注册报到   | ■ *最后学历                                                                                                    |             | 上标期件<br>画历5.doc<br>规则:不能上版.exe相近时文件,则件力       | 調子 特定编码<br>                                |
| 任务中心<br>注册报到   | ■<br>*最后学历                                                                                                    |             | 上标附件<br>简历.doc<br>说明:不能上版 exelūdi文件,附件力<br>促存 | /2018文件 下数<br>5/小子 <b>30</b> 4011220M。     |

4. 简历保存成功后,点击首页,选择所要应聘的岗位类别,即可查看该类别下所有招聘岗位(可根据页面上方单位进行岗位筛选),选择应聘岗位,查看"岗位要求",如符合应聘条件,可点击页面上方"应聘"按键即可进行应聘(本指南以应聘"教师1"为例)。

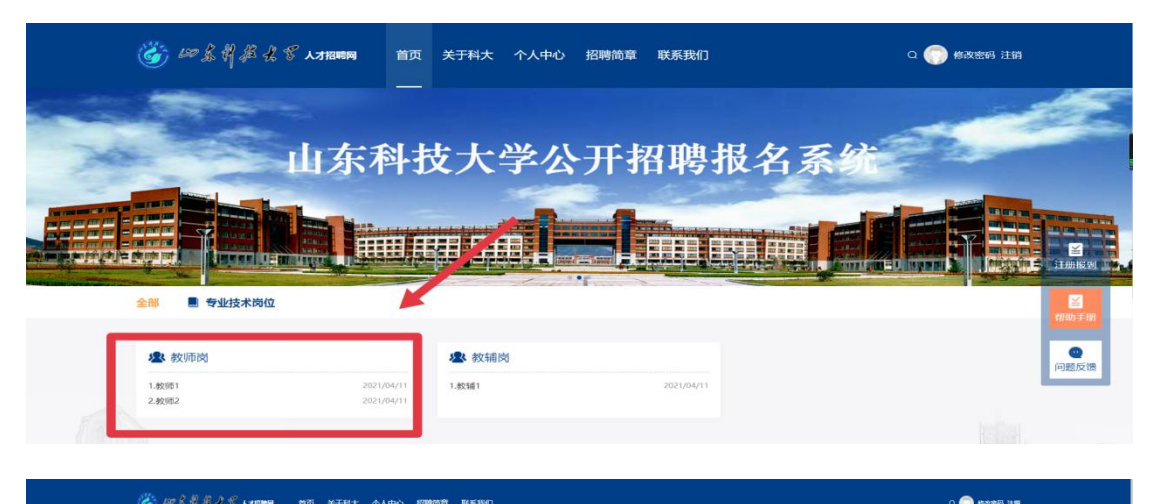

| 教师岗                                                                                                    |                                                                                                    | and the second second | 2402 |
|----------------------------------------------------------------------------------------------------|----------------------------------------------------------------------------------------------------|-----------------------|------|
| 過位介绍                                                                                                    |                                                                                                    |                       |      |
| 专业统术内位——教师肉                                                                                                    |                                                                                                    |                       |      |
| 周期123時。                                                                                                    |                                                                                                    |                       |      |
| 学院:全部 能源与矿业工程学院 安全与环境工程学院 测绘与空间情                                                                                                    | 地学院 智能快強学院(泰安)                                                                                                    | <b>夏</b> 多>>          |      |
| <b>秋</b> (約1                                                                                                    | 能源与矿业工程学院                                                                                                    | 2021/04/11            |      |
| 較用2                                                                                                    | 能遵与矿业工程学院                                                                                                    | 2021/04/11            |      |
| 教/形3                                                                                                    | 板牌与矿业工程学院                                                                                                    | 2021/04/11            |      |
| 82/54                                                                                                    | 安全与环境工程学校                                                                                                    | 2021/04/11            |      |
| <b>秋</b> ()155                                                                                                    | 安全与环境工程学院                                                                                                    | 2021/04/11            |      |
| 82/86                                                                                                    | 開始与空间信息字院                                                                                                    | 2021/04/11 Hatos da   |      |
| 較1967                                                                                                    | 智能按衡学院(泰安)                                                                                                    | 2021/04/11            |      |
| 90958                                                                                                    | 测绘与空间信息学院                                                                                                    | 2021/04/11 问题式面       |      |
| 8099                                                                                                    | 開始与空间做意学院                                                                                                    | 2021/04/11            |      |
|                                                                                                    |                                                                                                    |                       |      |
|                                                                                                    | 總形成11 山东省青岛市西北区和市场的179号                                                                                                    |                       |      |
| the R A B A P LAND ME NEEDA A                                                                                                    |                                                                                                    |                       |      |
|                                                                                                    | 人中心 招聘前章 NGEBUD                                                                                                    | C2 💮 #500(855) 12#1   |      |
| ••••••         •••••         •••••         •••••         •••••         •••••         •••••         •••••         •••••         •••••         •••••         •••••         •••••         •••••         •••••         •••••         •••••         •••••         •••••         •••••         •••••         •••••         •••••         •••••         •••••         •••••         •••••         •••••         •••••         •••••         •••••         •••••         •••••         •••••         •••••         •••••         •••••         •••••         •••••         •••••         •••••         •••••         •••••         •••••         •••••         •••••         •••••         •••••         •••••         •••••         •••••         •••••         •••••         •••••         •••••         •••••         •••••         •••••         •••••         •••••         •••••         •••••         •••••         •••••         •••••         •••••         •••••         •••••         •••••         •••••         •••••         •••••         •••••         •••••         •••••         •••••         •••••         •••••         •••••         •••••         •••••         •••••         •••••         •••••         •••••         ••••••         •••••         •••••         <                                                                                                    |                                                                                                    |                       |      |
| NOTE:                                                                                                    |                                                                                                    |                       |      |
| ************************************                                                                                                    | AP-D 200803 WASHI                                                                                                    | C 🖗 6256 HR           |      |
| Wight         Con           Wight         Con           Margania         Con           Margania         Con                                                                                                    |                                                                                                    |                       |      |
| Wigil         Image: Provide and Print of the Print of the Print                                 |                                                                                                    |                       |      |
| Wigi         Cont           BER 201/04/11 62/05/06         E           BER 201/04/11 62/05/06         E           BER 201/04/11 62/05/06         E           BER 201/04/11 62/05/06         E           BER 201/04/11 62/05/06         E           BER 201/04/11 62/05/06         E                                                                                                    |                                                                                                    |                       |      |
| Wigit         Use           BER ACDAUN BARSARE           WOFR           +2: FULE SILE //F. USERRUSIE galf-form                                                                                                    |                                                                                                    |                       |      |
| WARL         UR           BER 2010AUT 628748           WOODER           +::::::::::::::::::::::::::::::::::::                                                                                                    |                                                                                                    |                       |      |
| KONTER     KONTER      |                                                                                                    |                       |      |
| AND ALL AND AND AND AND AND AND AND AND AND AND                                                                                                    |                                                                                                    |                       |      |
| AND AND AND A CARAMA AND AND AND AND AND AND AND AND AND AN                                                                                                    |                                                                                                    |                       |      |
| Wigit         UR           BRE 2010011 SQUEERE         SQUEERE           SQUEER         SQUEERE           SQUEER         SQUEERE                                                                                                    |                                                                                                    |                       |      |
| MARKAN AND AND AND AND AND AND AND AND AND A                                                                                                    |                                                                                                    |                       |      |
| WEAL         Detection           BER ADJUNT GREATER           BER ADJUNT GREATER           BER ADJUNT GREATER                                                                                                    |                                                                                                    |                       |      |
| CARLER AND CARLEN AND CARLEN AND CARLEN AND CARLENA AND CARLENA AN |                                                                                                    |                       |      |
| CONTRACTOR OF CONTRACTOR                                                                                                    |                                                                                                    |                       |      |
| Mini and Alexandra       Mini and Alexandra       Mini an                                                                                                    | APD BEES ENDER<br>BEES BOTS<br>BEES BOTS<br>BOTS<br>BOTS<br>BOTS<br>BOTS<br>BOTS<br>BOTS<br>BOTS<br>BOTS<br>BO |                       |      |
| MODER     END       BACK AND SERVICE     END       BACK AND SERVICE     END       BACK AND SERVICE     END                                                                                                    |                                                                                                    |                       |      |

5.确认应聘后,系统会弹出个人信息完善界面,按要求 填写个人概况、通讯方式、学习经历等信息,其中带"\*" 为必填项,填写完成后可选择保存或提交。

| ↑ 个人販売 [2018] - 副参1祭]<br>* 第月((1458年))                                    |                                                                                                    | - 4 <i>00</i> - 0 - 100                       |
|---------------------------------------------------------------------------|----------------------------------------------------------------------------------------------------|-----------------------------------------------|
| RANUEL (1998)     ROMELINES(1998)     ROMELINES(1998)     ROMELINES(1998) | 160-000<br>• 160                                                                                                    | - 5.0                                         |
| 10%10入此句4:<br>10%10入版句4:<br>10%10入版句<br>10%10入版句<br>10%10入版句4:            |                                                                                                    | 10000000000000000000000000000000000000        |
|                                                                           | 1882人母母译中号<br>1882人母母译中号<br>1822年<br>1823年<br>1823年<br>1823年<br>1833年<br>1835<br>1835<br>1835<br>1835<br>1835<br>1835<br>1835<br>1835 | (1953年988日への)<br>参加工作時刊明 ●<br>(1953年9月2月1日日月) |
| RETPHP02<br>1998日入1821(1999(2)                                            |                                                                                                    |                                               |

6. 在学院进行资格审核前,应聘人员可在本界面"个人中心"-"我的应聘"-"资格初审"-"提交简历"处进入页面进行报名信息修改。

提交个人简历后,可在"个人中心"-"我的应聘"处 查看审核进度,个人面试时间、面试地点、面试成绩均可在 本界面查看。点击"文件打印"即可打印《山东科技大学公 开招聘工作人员信息表》。

|            |                                         |                 | ANTER: A     |
|------------|-----------------------------------------|-----------------|--------------|
|            | 我的应聘                                    |                 |              |
|            | <b>教师1</b><br>教师岗 能源与矿业工程学院             | 2               |              |
| 首页<br>我的简历 | <ul> <li>个人申请</li> <li>资格利用</li> </ul>  | 申请日期:2021/04/11 | 文件打印 接公開历 養蜂 |
| 我的应聘       | <ul> <li>面试审核</li> <li>第面试汇总</li> </ul> |                 |              |
| 任务中心注册报到   | <ul> <li>院系审核</li> <li>学校录用</li> </ul>  |                 |              |

7.待"学校录用"流程结束后,请等待通知,统一办理聘用入职手续。流程中绿色圆点表示该流程已进行完毕,蓝色圆点表示该流程正在进行,灰色圆点表示该流程未开始。

|            | 我的应聘                                    |                 |              |
|------------|-----------------------------------------|-----------------|--------------|
|            | 教师1<br>教师岗 能源与矿业工程学院                    |                 | 去完善简历        |
| 首页<br>我的简历 | <ul> <li>个人申请</li> <li>资格初审</li> </ul>  | 申请日期:2021/04/11 | 文件打印         |
| 我的应聘       | ● 面试审核                                  |                 | 堂看面试信息       |
| 任务中心       | <ul> <li>笔面试汇总</li> <li>院系审核</li> </ul> | 审核日期:2021/04/11 | 望春成绩<br>整著简历 |
| 注册报到       | ● 学校录用<br>人事处入职办理<br>各部门办理              | 审核日期:2021/04/11 | 奠蓄入股信息       |
|            |                                         |                 |              |
|            |                                         |                 |              |
|            |                                         |                 |              |